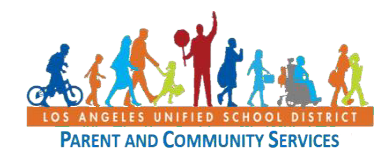

This short guide explains the steps for a Zoom Host to be able to generate a Usage Report as a sign-in sheet for documentation purposes. Please note that only a Host can obtain this Usage Report, not co-hosts or participants.

| Step | Action                                                                                                    | Screenshot                                                                                                    |
|------|----------------------------------------------------------------------------------------------------|----------------------------------------------------------------------------------------------------|
| 1    | Login to Zoom from <u>https://lausd.zoom.us/</u><br>Use your Single Sign-on.                                                                                                    | Sign in<br>Sign in<br>Sig |
| 2    | On the far left side, choose <u>REPORTS</u> .                                                                                                    | BULTONI - RUMELANDE CONCUL - SAMOT       Mate       Hale       Upcoming Meeting:       Project       Reining       Sattion - Rumer Reining:       Sattion - Rumer Reining:       Reining:       Sattion - Rumer Reining:       Battion - Rumer Reining:       Battion - Rumer Reining:                                                                                                    |
| 3    | Click on <u>Usage.</u>                                                                                                    | Number         Usage Reports         Oscillation           Nordige         Montege         Usage Reports         Oscillation           Nordige         Montege         Usage Reports         Oscillation           Nordige         Montege         Usage Reports         Oscillation           Montege         Usage Reports         Oscillation         Oscillation           Montege         Usage Reports         Oscillation         Oscillation           Montege         Usage Reports         Oscillation         Oscillation           Montege         Usage Reports         Oscillation         Oscillation           Montege         Usage Reports         Oscillation         Oscillation                                                                                                    |
| 4    | <ul> <li>(Multiple Steps)</li> <li>Red arrow <ul> <li>Select the date range of the meeting and click <u>Search</u>.</li> </ul> </li> <li>Green arrow <ul> <li>To get the Usage Report, click on the farright <i>blue</i> number associated with participants.</li> </ul> </li> </ul> | Reports     Usage Reports     Usage     Document       From:     60/13/2020     1     Scott       Maximum report display information for meetings that ended at least 20 minutes ega.     Export an CSV File     Duration       Topic     Meeting     User Email     Department     Group       10     Name     User Email     Department     Group       923     Convertes, par03138[land, MOSTAFE     Centered     NO STAFE       10     Name     HEID     00695/2020/09/13/202000/13/202000/13/20200/13/202000/13/202000/1                                                                                                    |

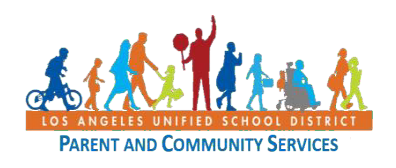

| Step | Action                                                                                                    | Screenshot                                                                                                    |
|------|----------------------------------------------------------------------------------------------------|----------------------------------------------------------------------------------------------------|
| 5    | Choose the Export With Meeting Data box.<br>Click the blue <u>EXPORT</u> button.                                                                                                    | Meeting Participants       Kerr         Intern table meeting gata       Intern table meeting gata       Intern table                                                                                                    |
| 6    | Open the file. ( <i>Add filters to help you find discrepancies</i> ). Remember that if participants lost connection during the Zoom meeting and re-entered, they will appear several times in your Excel report. | Nome       Nome       Nome       Data       Review       Nome       Address       Help       Address       Help       Help       Address                                                                                                    |
| 7    | Do not just click Save. The file is automatically<br>a CSV (Comma Separated Value) document and<br>will be difficult to read.<br>Do a SAVE AS, and save the document as an<br>EXCEL Workbook.                    | Image: Series of the series of the series |